## Instruction for running RTTOV on modified IMAPP VA

19 May 2011 Willem.Marais@ssec.wisc.edu

- 1. Double click on "VMWare Player".
- 2. On the left side bar of "VMWare Player", double click on "imapp\_va". This will start the IMAPP Virtual Appliance (VA). A window will appear which will look very similar to the following image:

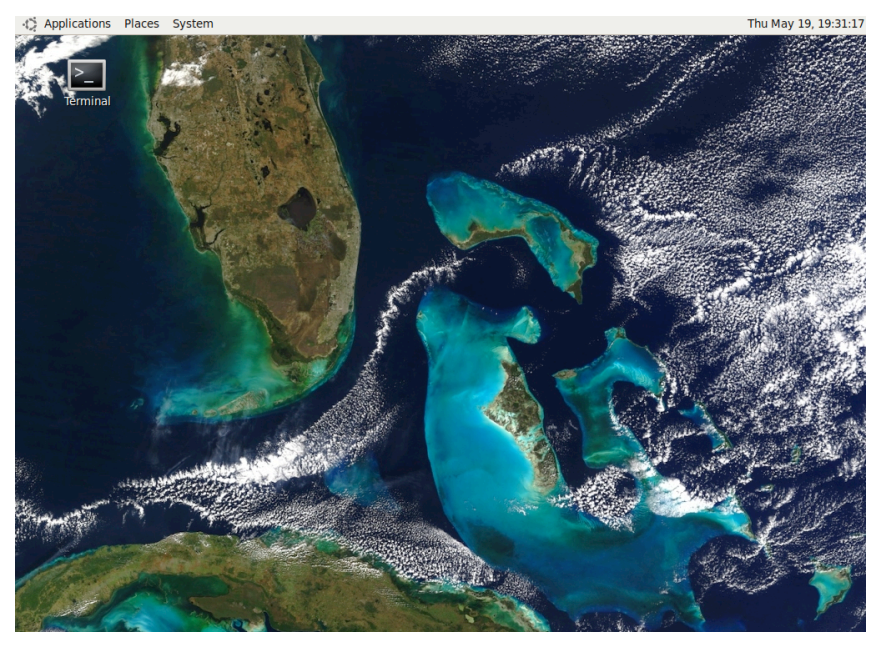

4. Open a terminal by double clicking on the "Terminal" icon on the top left hand corner of the desktop. The following image shows an example of an opened terminal:

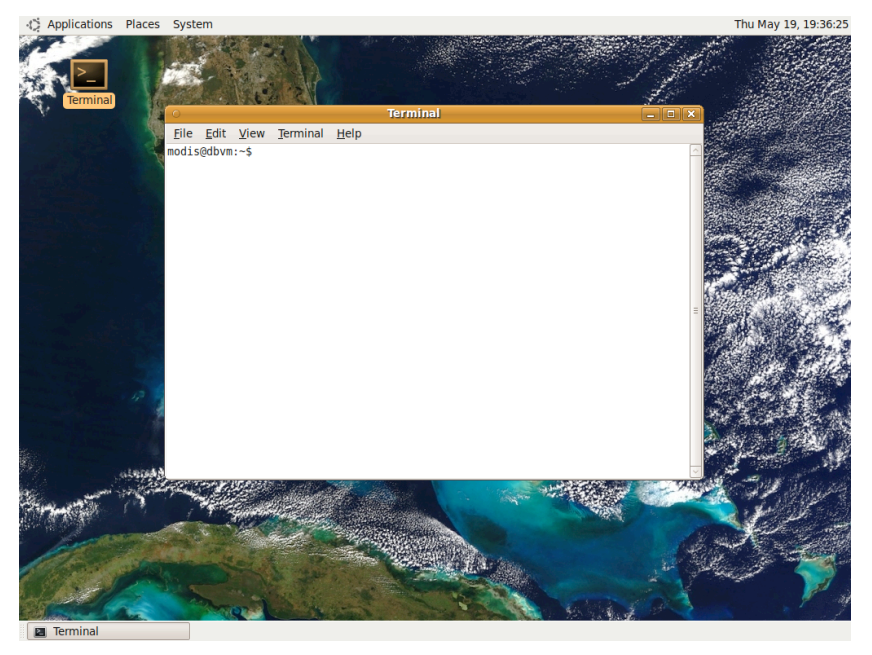

5. The RTTOV software is installed under the user home directory. Doing a listing of the home directory, will show the following:

|                                                |                                         |                                 |                                              |                         | lenningi             |              |           |   |
|------------------------------------------------|-----------------------------------------|---------------------------------|----------------------------------------------|-------------------------|----------------------|--------------|-----------|---|
| <u>F</u> ile                                   | <u>E</u> dit                            | <u>V</u> iew                    | <u>T</u> erminal                             | <u>H</u> elp            |                      |              |           |   |
| <u>File</u><br>modis<br>dbvm<br>dbvm_<br>modis | <u>E</u> dit<br>@dbvm<br>test.<br>@dbvm | View<br>:~\$ l:<br>bash<br>:~\$ | <u>Terminal</u><br>s<br>dbvm_v1.1<br>Desktop | <u>H</u> elp<br>.tar.gz | print.dat<br>rttov10 | Temp<br>test | wallpaper | Ξ |
|                                                |                                         |                                 |                                              |                         |                      |              |           |   |

6. The RTTOV exercise is the in directory "/home/modis/rttov10/exercise". The following image shows a directory listing of the "exercise" directory:

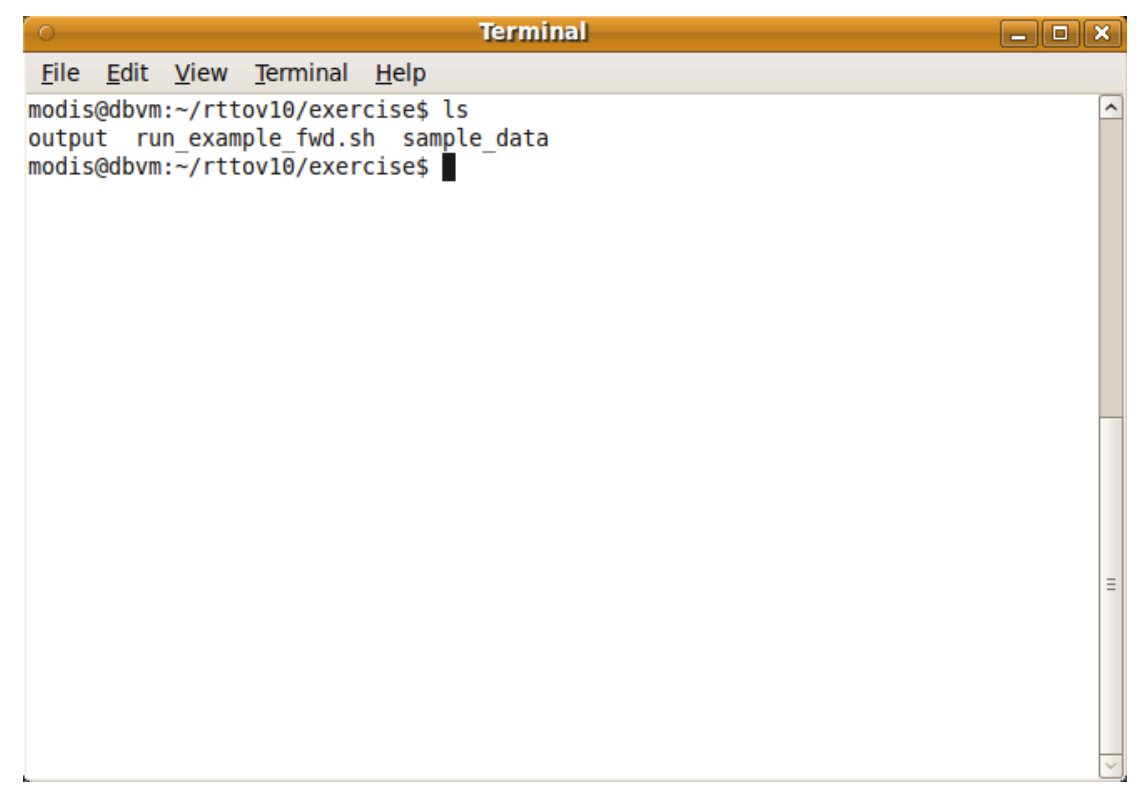